# SureCross® Ethernet Data Radio

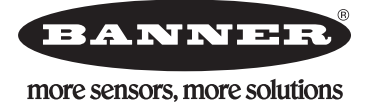

Configurable Ethernet radio for creating wireless Ethernet networks

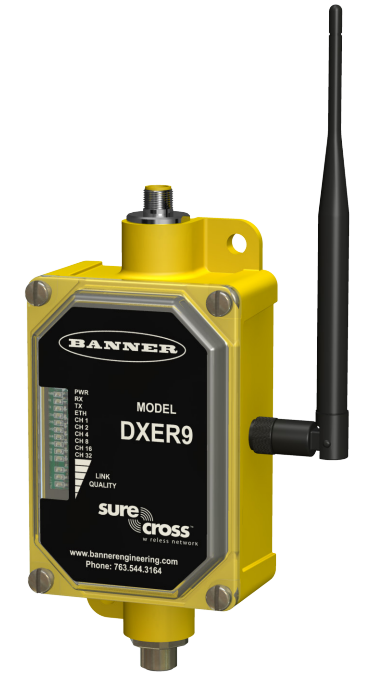

The SureCross Ethernet radio is an industrial grade, long range, 900 MHz radio used to create point to multipoint configurations of wireless Ethernet networks.

- RF transmission rate of 1.536 Mb/s and a throughput of 935 Kb/s
- 128 bit AES encryption for Ethernet data packets
- · Sub-block error detection and retransmission
- Automatic scan or manual override for the best of the 12 communication channels
- Indicator LEDs for channel selection and signal strength
- · Point to multipoint configurations with up to 16 subscriber units
- User configuration via internal web page
- · Built-in spectrum analyzer and firmware upgrading

For additional information and a complete list of accessories, including FCC approved antennas, refer to Banner Engineering's website, <u>www.bannerengineering.com/surecross</u>.

| Model | Physical Connection                                                 | Frequency |
|-------|---------------------------------------------------------------------|-----------|
| DXER9 | Power: Euro-style 4-pin or 5-pin<br>Ethernet: Industrial connection | 900 MHz   |

### MARNING . . . Not To Be Used for Personnel Protection

Never use these products for personnel protection. Doing so could lead to serious injury or death.

These devices do NOT include the self-checking redundant circuitry necessary to allow their use in personnel safety applications. A device failure or malfunction can cause either an energized or de-energized output condition. Consult your current Banner Safety Products catalog for safety products that meet OSHA, ANSI, and IEC standards for personnel protection.

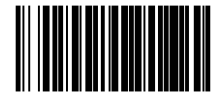

## **Overview**

The SureCross Ethernet radio allows the user to create a long-range, wireless Ethernet network for up to 16 subscriber unit radios for each access point radio. The access points act as the masters for the data radio networks: they keep the timing and control the encryption key exchange.

The access point data radio automatically scans for the best of the 12 available radio channels, encrypts Ethernet data received from the network, and transmits it wirelessly to the correct subscriber unit data radio. The access point also monitors the network performance and automatically changes channels if interference degrades the performance. The user may manually select any of the 12 radio channels by toggling DIP switch settings on the access point radio. It is possible to operate up to 12 access points in the same area with each access point on a different channel, but to avoid interference, position all radios at least 10 feet apart.

Any 10/100 BaseT Ethernet client device (ECD) can be connected to a SureCross Ethernet radio subscriber unit. Each subscriber unit encrypts Ethernet traffic received from the attached ECD and wirelessly transmits the data to its access point. Each subscriber unit can be plugged directly into an ECD without adding drivers or loading software. Crossover cables are never needed. Only one ECD can be directly attached to each subscriber unit, and fixed IP addresses are recommended for the attached ECDs.

### **Network Encryption Keys**

Banner Ethernet Data Radios use electronic network encryption keys that allow the user to group radios together to form a network. Network keys are shared between radios using the web-based configuration pages described on the following pages.

## **Network Diagram**

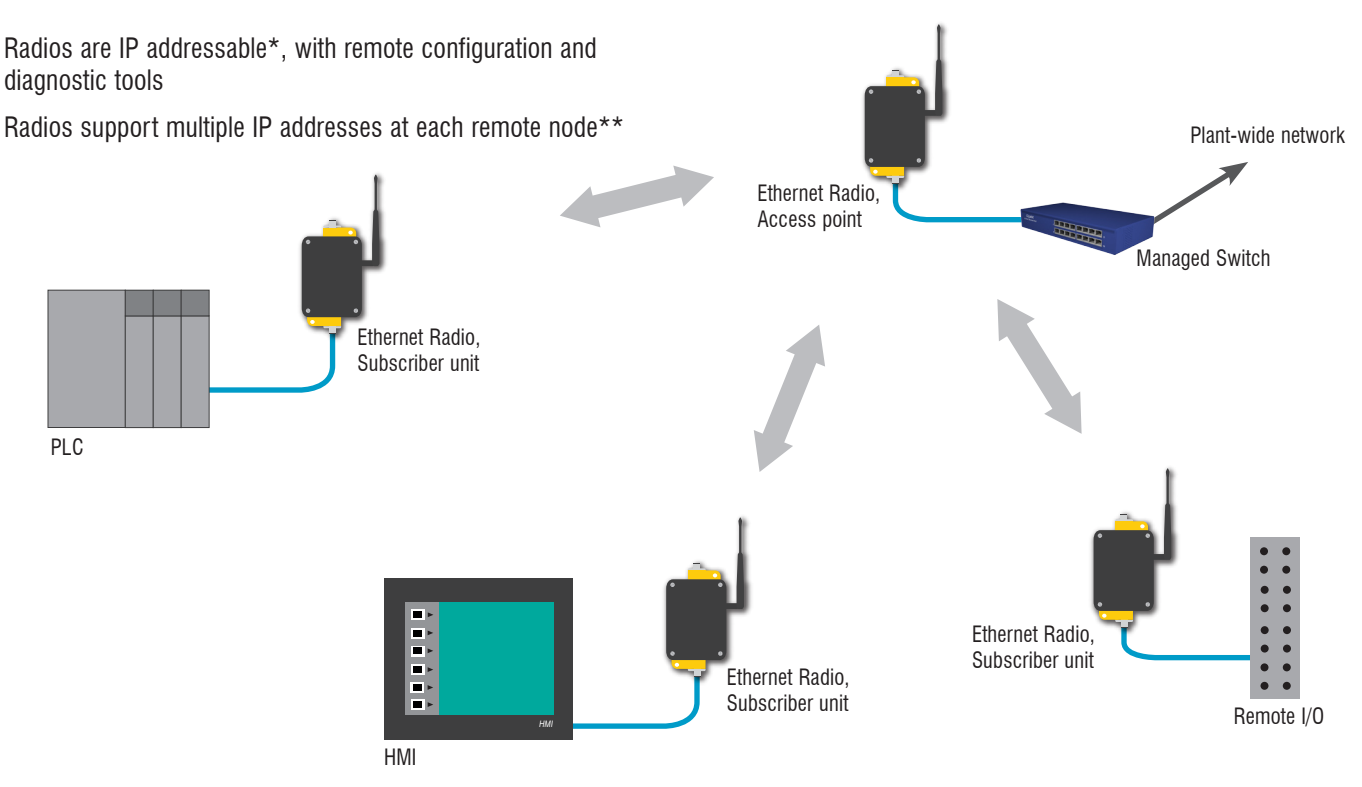

\* There is a limit of 64 routable MAC addresses per access point. This allows an Ethernet switch to be attached to subscriber units, but limits to 64 the total number of Ethernet devices to which the access point can connect.

\*\* There is a limit of 16 active subscriber units for each access point. A total of 12 access points (in the 900 MHz band) can be deployed to support up to 192 fixed subscriber units across a given site.

## **Set-up Procedures**

- 1. Starting with all units powered off, select a radio to operate as the access point data radio and set its DIP switch 1 to the ON position to enable access point operation.
- 2. Apply power to the units.
- Using the Ethernet cable, connect the access point radio to your computer. Go to 192.168.17.17 to view the configuration web pages.

To view the configuration screens, enter the password and click the Login button. The default password is "password." The IP address and default password is printed on a sticker on the radio board instead of the Ethernet radio device. Note that configuration changes made using these web-based screens will override any DIP switch settings.

- 4. Go to the Advanced Admin screen.
- 5. Select the Enable User Specified Keys Login Screen checkbox.
- For the access point: Enter the number of subscriber devices connected. For the subscriber units: Assign a unique subscriber ID, in numerical order from 1 to 63.
- Enter an 8-digit hex (0 to 9 and A through F) network name. Use the hyphens as shown on the screen. Use this same network name for the access point (master) and all subscriber units (slaves) in the same network.
- 8. Enter a 32-digit encryption key. Use the hyphens as shown on the screen. Use this same encryption key for all radios within the same network.
- 9. Click the Apply button to send the information to the Ethernet data radio.
- 10. Repeat steps 2 through 8 for all subscriber units.
- 11. Cycle power to all radios for the new keys to activate.
- 12. Deploy the radios.

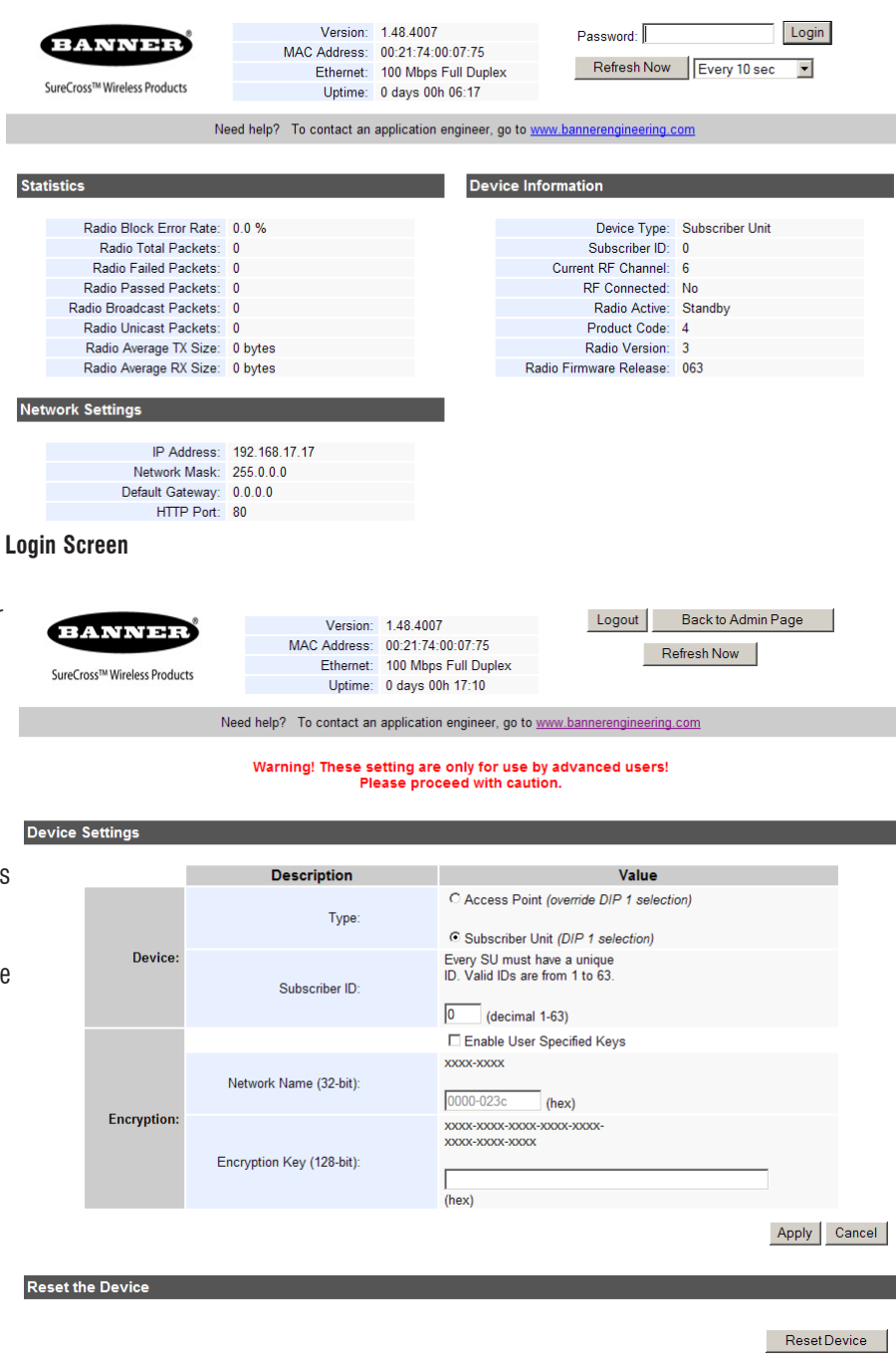

#### Advanced Admin Screen

### To add NEW subscriber units to the Ethernet radio network

- 1. Apply power to the subscriber unit.
- 2. Using the Ethernet cable, connect the radio to your computer. Go to 192.168.17.17 to view the configuration web pages.
- 3. Go to the Advanced Admin screen.
- 4. Select the Enable User Specified Keys checkbox.
- 5. Enter the 8-digit hex (0 to 9 and A through F) network name. Use the hyphens as shown on the screen. Use the same network name for the access point (master) and all subscriber units (slaves) in the same network.
- 6. Enter a 32-digit encryption key. Use the hyphens as shown on the screen. Use this same encryption key for all radios within the same network.
- 7. Click the Apply button to send the information to the Ethernet data radio.
- 8. Repeat steps 1 through 7 until all new subscriber units are successfully programmed.
- 9. Cycle power to the new radios for the new keys to activate.

### To re-key a subscriber unit to a NEW access point

- 1. Apply power to the subscriber unit.
- 2. Using the Ethernet cable, connect the radio to your computer. Go to 192.168.17.17 to view the configuration web pages.
- 3. Go to the Advanced Admin screen.
- 4. Select the Enable User Specified Keys checkbox.
- 5. Enter the 8-digit hex (0 to 9 and A through F) network name used by the new access point. Use the hyphens as shown on the screen.
- 6. Enter a 32-digit encryption key used by the new access point. Use the hyphens as shown on the screen.
- 7. Click the Apply button to send the information to the Ethernet data radio.
- 8. Cycle power to the new radio for the new keys to activate.

#### **Additional Information**

For additional information, including installation and setup, weatherproofing, and a list of accessories, refer to the SureCross<sup>M</sup> Wireless I/O Network product manual, Banner p/n <u>132607</u>.

The radios cannot be damaged by incorrect programming. If DIP 1 is accidentally toggled, DIP 1 can be returned to its previous position and the radio retains all the network associations it had in its previous mode (assuming the radio had not yet successfully key exchanged with a new network). A access point data radio can be reset by programming it as a subscriber unit data radio to a new access point and then turning it back into a access point again.

Subscriber units without a network key boot up in "key exchange mode" and wait to receive a key. Subscriber units with a network key boot up for five seconds in "key exchange mode" and search for the access point. If a new access point is present, the subscriber unit exchanges keys with the access point; otherwise the subscriber unit begins normal operation after the five seconds.

Access point data radios without network keys boot up in "key exchange mode" until they have issued network keys to at least one subscriber unit data radio. Once the access point has issued keys, it only boots up for five seconds in "key exchange mode." If a subscriber unit is present during the five seconds, the access point issues new keys to the subscriber unit and remains in "key exchange mode," waiting for more subscriber units to be attached. Once all new subscriber units have been attached, cycle power to the access point. The access point boots up and enters normal operation after five seconds of "key exchange mode."

| Name                              | Function                                                                              | LED Color |
|-----------------------------------|---------------------------------------------------------------------------------------|-----------|
| Power                             | Unit has power and has successfully booted                                            | Red       |
| RF Rx                             | Radio reception is occurring                                                          | Green     |
| RF Tx                             | Radio transmission is occurring                                                       | Green     |
| Eth Link                          | The Ethernet port has a valid Ethernet connection                                     | Green     |
| 1                                 | By adding the numbers that are lit, the user can determine the current radio channel. | Green     |
| 2                                 | 1 903.12500 MHz 7 915.62500 MHz                                                       |           |
| 4                                 | 3 907.29167 MHz 9 919.79167 MHz                                                       |           |
| 8                                 | 4 909.37500 MHz 10 921.87500 MHz                                                      |           |
| 16                                | 5 911.45833 MHz 11 923.95833 MHz 12 026 04167 MHz                                     |           |
| 32                                |                                                                                       |           |
| Link Quality Meter - The more     | Excellent link quality - No transmission retries                                      | Green     |
| lighted LEDs, the higher the link | Very good link quality - Few transmission retries                                     | Green     |
| quality.                          | Good link quality - Occasional transmission retried                                   | Amber     |
| OR                                | Fair link quality - Some transmission retries                                         | Amber     |
| "Key eychange mode" when          | Poor link quality - Many transmission retries                                         | Red       |
| blinking sequentially             | No link quality - No link available                                                   | Red       |

# **LED Display**

### **Advanced Operation**

Please call Banner technical support at 888.373.6767 if the system topology requires:

- · More than 16 subscriber units per access point for roaming/mobility applications
- · Multiple access points that use the same network key for roaming/mobility
- · Low packet loss rates when using broadcast or multicast Ethernet packets

NOTE: Broadcast and multicast packets (example: DHCP, UDP) are sent once and may experience losses at extended range. Unicast packets (example: HTTP, TCP) are sent using advanced error correction and retransmission techniques to ensure delivery.

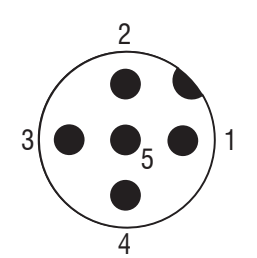

#### 4-pin or 5-pin M12 Euro-Style Connection

|   | Function        | Wire color (when using<br>Banner cables) |
|---|-----------------|------------------------------------------|
| 1 | +5 to 48V dc    | brown                                    |
| 2 |                 |                                          |
| 3 | dc common (GND) | blue                                     |
| 4 |                 |                                          |
| 5 |                 |                                          |

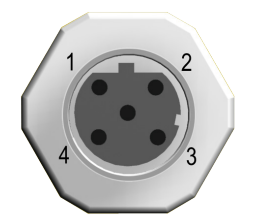

### **Industrial Ethernet Hookup**

|   | Wire Color   | Description |
|---|--------------|-------------|
| 1 | White/Orange | +Tx         |
| 2 | White/Blue   | +Rx         |
| 3 | Orange       | -Tx         |
| 4 | Blue         | -Rx         |

## **DIP Switches**

### **DIP Switch 1**

Access point data radio or subscriber unit data radio:

- DIP 1 ON The radio operates as a access point
- DIP 1 OFF The radio operates as a subscriber unit. When defines as a subscriber unit, DIP switches 3 through 8 are not used.

### **DIP Switches 3 through 8**

### Automatic Frequency Selection Mode (DIP switches — DIP 3-8 OFF for automatic mode)

The SureCross Ethernet radio is designed to automatically select and continuously optimize the performance of its radio channel. The radio channel is monitored to ensure it is providing low error rates necessary for successful data transmission. If the error rate rises, the access point data radio autonomously changes to a new channel. There are 12 non-overlapping channels.

#### Manual Frequency Selection Mode

The operation of the SureCross Ethernet radio can be restricted to a specific channel within the 900 MHz band by setting DIP switches 3-8 on the access point data radio as shown in the DIP switch table. The subscriber unit data radio responds to the access point's choice of channel.

|                             | Switches |   |      |      |      |      |   |   |
|-----------------------------|----------|---|------|------|------|------|---|---|
| Device Settings             | 1        | 2 | 3    | 4    | 5    | 6    | 7 | 8 |
| Subscriber unit             | OFF*     |   |      |      |      |      |   |   |
| Access point                | ON       |   |      |      |      |      |   |   |
|                             |          |   |      |      |      |      |   |   |
|                             |          |   |      |      |      |      |   |   |
| Channel Center Frequency    |          |   |      |      |      |      |   |   |
| Automatic Channel Selection |          |   | OFF* | OFF* | OFF* | OFF* |   |   |
| 903.12500 MHz               |          |   | ON   | OFF  | OFF  | OFF  |   |   |
| 905.20833 MHz               |          |   | OFF  | ON   | OFF  | OFF  |   |   |
| 907.29167 MHz               |          |   | ON   | ON   | OFF  | OFF  |   |   |
| 909.37500 MHz               |          |   | OFF  | OFF  | ON   | OFF  |   |   |
| 911.45833 MHz               |          |   | ON   | OFF  | ON   | OFF  |   |   |
| 913.54167 MHz               |          |   | OFF  | ON   | ON   | OFF  |   |   |
| 915.62500 MHz               |          |   | ON   | ON   | ON   | OFF  |   |   |
| 917.70833 MHz               |          |   | OFF  | OFF  | OFF  | ON   |   |   |
| 919.79167 MHz               |          |   | ON   | OFF  | OFF  | ON   |   |   |
| 921.87500 MHz               |          |   | OFF  | ON   | OFF  | ON   |   |   |
| 923.95833 MHz               |          |   | ON   | ON   | OFF  | ON   |   |   |
| 926.04167 MHz               |          |   | OFF  | OFF  | ON   | ON   |   |   |
|                             |          |   |      |      |      |      |   |   |
|                             |          |   |      |      |      |      |   |   |
|                             |          |   |      |      |      |      |   |   |
|                             |          |   |      |      |      |      |   |   |

\* Default configuration

## **IP Address Changer**

#### **IP Discovery Changer Utility**

The IP Discovery Changer Utility reads the IP addresses of the devices connected to the local network when the program is launched.

To download this IP Address Utility, go to <u>www.</u> <u>bannerengineering.com/surecross</u> and access either the Software page or the Data Radio page.

The sample screen shown illustrates the default IP address of the Ethernet Data Radio.

To change the IP address, Network Mask, or password settings, double click on the device in the list.

After making changes on the Change Parameters screen, click the Apply button, then click on the Go to Device Web Page button to launch the Web Configuration page.

| IP Discovery Changer Utility v1.5 (May 4 2009) |               |                                                          |                                                              |                                                                |                             |  |  |
|------------------------------------------------|---------------|----------------------------------------------------------|--------------------------------------------------------------|----------------------------------------------------------------|-----------------------------|--|--|
| BANK                                           | VI PHE        | Devices or<br>the list bel<br>change its<br>the list and | n the local ne<br>ow. Double-<br>IP address.<br>d search for | etwork will ap<br>click a device<br>Click 'Search'<br>devices. | pear in<br>to<br>' to clear |  |  |
| SureCross™ Wirel                               | ess Products  |                                                          | Searc                                                        | ch                                                             |                             |  |  |
| MAC Address                                    | IP Address    | Gateway                                                  | Netmask                                                      | HTTP Port                                                      |                             |  |  |
| 00:21:74:00:08:01                              | 192.168.17.17 | 0.0.0.0                                                  | 255.0.0.0                                                    | 80                                                             |                             |  |  |
|                                                |               |                                                          |                                                              |                                                                |                             |  |  |
|                                                |               |                                                          |                                                              |                                                                |                             |  |  |
|                                                |               |                                                          |                                                              |                                                                |                             |  |  |
|                                                |               |                                                          |                                                              |                                                                |                             |  |  |
|                                                |               |                                                          |                                                              |                                                                |                             |  |  |
|                                                |               |                                                          |                                                              |                                                                |                             |  |  |
|                                                |               |                                                          |                                                              |                                                                |                             |  |  |
|                                                |               |                                                          |                                                              |                                                                |                             |  |  |
|                                                |               |                                                          |                                                              |                                                                |                             |  |  |

| PC Primary Network Interface Parameters:        | Нер                                                                |
|-------------------------------------------------|--------------------------------------------------------------------|
| ASIX AX88172 USB2 to Fast Ethernet Adapter - Pa | 'Apply' will update the parameters in the targe<br>device.         |
| IP Address: 192.168.0.10                        | If you do not know the default gateway,                            |
| Default Gateway: 0.0.0.0                        |                                                                    |
| Network Marky 255 255 0.0                       | If you do not know the network mask,<br>then set it to '255.0.0.0' |
| Network Mask: 1255.255.0.0                      |                                                                    |
| Target Device Current Parameters:               | Target Device New Parameters:                                      |
| IP Address: 192.168.17.17                       | IP Address: 192 . 168 . 17 . 17                                    |
| Default Gateway: 0.0.0.0                        | Default Gateway: 0 . 0 . 0 . 0                                     |
| Network Mask: 255.0.0.0                         | Network Mask: 255 . 0 . 0 . 0                                      |
| MAC Address: 00:21:74:00:08:01                  | Password: password                                                 |
| HTTP Port: 80                                   | The default password is "password".                                |
| ,                                               |                                                                    |
|                                                 | Contra Davisa Wah Paga                                             |

## **Configuration Web Pages**

With the Ethernet Radio plugged into your computer via the Ethernet cable, go to 192.168.17.17 to view the configuration web pages. This initial screen displays the performance statistics, network settings, and device information for your Ethernet radio device.

To view the configuration screens, enter the password and click the Login button. The default password is "password." The IP address and default password is printed on a sticker on the radio board instead of the Ethernet radio device. Note that configuration changes made using these web-based screens will override any DIP switch settings.

| ****                         | Version:               | 1.48.4007                | Password:                    | Login           |
|------------------------------|------------------------|--------------------------|------------------------------|-----------------|
| BANNER                       | MAC Address:           | 00:21:74:00:07:75        |                              |                 |
|                              | Ethernet:              | 100 Mbps Full Duplex     | Refresh Now                  | Every 10 sec 💌  |
| SureCross™ Wireless Products | Uptime:                | 0 days 00h 06:17         |                              |                 |
|                              |                        |                          |                              |                 |
| Ne                           | ed help? To contact an | application engineer, go | o to www.bannerengineering.c | <u>om</u>       |
|                              |                        |                          |                              |                 |
| Statistics                   |                        | Devic                    | e Information                |                 |
|                              |                        | Devic                    |                              |                 |
| Radio Block Error Rate:      | 0.0 %                  |                          | Device Type:                 | Subscriber Unit |
| Radio Total Packets:         | 0                      |                          | Subscriber ID:               | 0               |
| Radio Failed Packets:        | 0                      |                          | Current RF Channel:          | 6               |
| Radio Passed Packets:        | 0                      |                          | RF Connected:                | No              |
| Radio Broadcast Packets:     | 0                      |                          | Radio Active:                | Standby         |
| Radio Unicast Packets:       | 0                      |                          | Product Code:                | 4               |
| Radio Average TX Size:       | 0 bytes                |                          | Radio Version:               | 3               |
| Radio Average RX Size:       | 0 bytes                |                          | Radio Firmware Release:      | 063             |
|                              |                        |                          |                              |                 |
| Network Settings             |                        |                          |                              |                 |
|                              |                        |                          |                              |                 |
| IP Address:                  | 192.168.17.17          |                          |                              |                 |
| Network Mask:                | 255.0.0.0              |                          |                              |                 |
| Default Gateway:             | 0.0.0.0                |                          |                              |                 |
| HTTP Port:                   | 80                     |                          |                              |                 |

### **Device Settings Screen**

After the password is entered and the Login button clicked, additional information is added to the bottom of the screen. The first section, *Device Settings*, displays the specific radio and network settings for the Ethernet radio. Use this screen to change the password, select the radio operation, or change the IP address, network mask, or http port. After making changes, click the Apply button to activate these changes.

By default, the radio chooses its frequency to minimize interference. If you set a fixed channel, verify that the access point and all subscriber units use the same channel.

| Device Settin | ngs     |                  |                                                                                               |
|---------------|---------|------------------|-----------------------------------------------------------------------------------------------|
|               |         | Description      | Value                                                                                         |
|               | Device  | Password:        | password                                                                                      |
|               | RF      | Channel:         | Use DIP 3-8 selection: 0 (auto channel select mode) (overrides the current DIP 3-8 selection) |
|               |         | IP Address:      | 192.168.17.17 (#.#.#.#)                                                                       |
|               | Notwork | Network Mask:    | 255.0.0.0 (#.#.#.#)                                                                           |
|               | Network | Default Gateway: | 0.0.0.0 (#.#.#.#)                                                                             |
|               |         | HTTP Port:       | 80 (decimal 1-65535)                                                                          |
|               |         |                  | A                                                                                             |

### Spectrum Scanner Screen

The *Spectrum Scanner* analyzes the radio traffic in your area and displays the results graphically. Spikes in the readings indicate radio traffic. To see an accurate display, set the Automatic Scan Interval to every 3 to 10 seconds. Note that when you leave this screen, the Automatic Scan Interval is reset to none. Use this display to help select an available radio channel when you are setting the channel manually. The first time you access this web page, this graphic may not be visible. If there is no graphic images displayed, click on the link at the bottom of the display area to download the SVG plugin and follow your browser's instructions.

This graphic may not display properly in all browsers. If the graphic does not display as part of the Admin screen, click on the Fast Spectrum Scanner button at the bottom of the screen to load the image on its own web page. If the graphic does not display by either method, load these configuration pages using another browser. Internet Explorer and Mozilla's Firefox should display the graphic in both locations. Apple Safari and Google Chrome may not display the graphic as part of the Admin screen, but do display this graphic from the Fast Spectrum Scanner button.

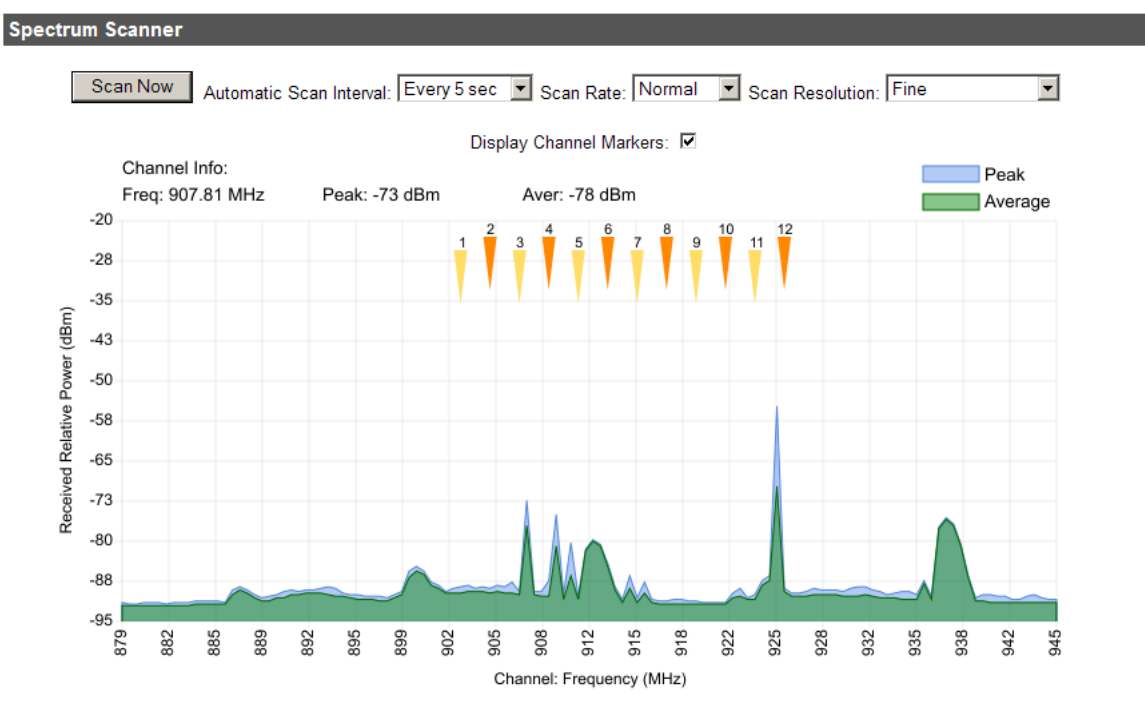

If you cannot see the spectrum scanner graphic above this text, please install an SVG plugin for Internet Explorer: <u>SVG Plugin</u>.

### **Updating Firmware Screen**

To update the Ethernet or radio firmware, follow these instructions.

- 1. Download the firmware updates from either the data radio or software pages on the Wireless Sensor Network section of Banner Engineering's website.
- 2. Using the radio's web browser interface, enter the password and click the Login button. (If you don't know the password, use the IP Address Changer utility to read or reset it. This file is also downloadable from Banner Engineering's website.)
- 3. Near the bottom of the Admin page is a section titled Upload New Firmware. Enter the path to the Radio firmware update file (file extension .BIN) or click the Browse button to find it.
- 4. Click **Upload Firmware** and **OK** to confirm. After a few seconds, the radio should reset and return to the *Login* page.
- 5. Repeat steps 3 and 4 to update the Ethernet firmware update file (file extension .WEBBIN).
- 6. Look at the version numbers listed on the top of the Login page to verify the update was successful.

| Upload New Firmware                  |                                 |                       |                                  |                        |
|--------------------------------------|---------------------------------|-----------------------|----------------------------------|------------------------|
| Browse for firmware file on local co | mputer:                         |                       |                                  |                        |
|                                      |                                 |                       |                                  | Browse                 |
|                                      |                                 |                       |                                  | Upload Firmware Cancel |
| Ethernet firmware version nu         | umber                           |                       |                                  |                        |
| BANINIE'R                            | Version: 1.4                    | 18.4007               | Password:                        | Login                  |
| DARKER                               | MAC Address. 00<br>Ethornot: 10 | .21.74.00:07:75       | Refresh Now                      | Every 10 sec           |
| SureCross™ Wireless Products         | Uptime: 0 c                     | days 00h 06:17        |                                  |                        |
| N                                    | lead help? To contact an app    | lication ongineer, go | to www.bapporongineering.c       | om                     |
|                                      |                                 | incution engineer, go | in <u>mm.bannerengineering.e</u> | <u></u>                |
| Statistics                           |                                 | Device                | Information                      |                        |
|                                      |                                 |                       |                                  |                        |
| Radio Block Error Rate:              | 0.0 %                           |                       | Device Type:                     | Subscriber Unit        |
| Radio Total Packets:                 | 0                               |                       | Subscriber ID:                   | 0                      |
| Radio Failed Packets:                | 0                               |                       | Current RF Channel:              | 6                      |
| Radio Passed Packets:                | 0                               |                       | RF Connected:                    | No                     |
| Radio Broadcast Packets:             | 0                               |                       | Radio Active:                    | Standby                |
| Radio Unicast Packets:               | 0                               |                       | Product Code:                    | 4                      |
| Radio Average TX Size:               | U bytes<br>0 bytes              |                       | Radio Version:                   | 3                      |
| Radio Average RX Size:               | o bytes                         |                       | Raulo Filmware Release:          | 005                    |
|                                      | Radio firmwa<br>version num     | are 🥢<br>ber          |                                  |                        |

The bottom of the web page contains a link to the Advanced Admin page. Use the Advanced Admin page only for advanced configuration of networks with more than 16 subscriber units. Click the Advanced Admin button to access this configuration page.

| Advanced Links |                                                                                          |
|----------------|------------------------------------------------------------------------------------------|
|                | Warning! These links are only for use by advanced users!<br>Please proceed with caution. |
|                | Advanced Admin                                                                           |
|                | Fast Spectrum Scanner                                                                    |
|                |                                                                                          |

### **Advanced Admin Screen**

When using more than 16 subscriber units within a network or when using the web pages instead of the DIP switches to configure your devices, use the *Advanced Admin* page to set the following parameters:

- Device type. Choose the device type, either an Access Point or Subscriber Unit. For Subscriber Units, assign unique ID numbers in numeric order from 1 to 63. For an Access Point, enter the number of Subscriber Units that will be communicating with it.
- Keys. Click the box labeled "Enable User Specified Keys" and select and enter an 8-digit hex (0-9 and A-F) Network name that will be common among the Access Point and its Subscriber Units. The hyphen is required.
- Encryption key. Choose and enter a 32-digit hex encryption key, including the hyphens. Use the same key for the AP and the SU.

After entering the parameters, click the Apply button to save them to the radio.

When all the radios are keyed and operating, connect them to your network and Ethernet devices as desired and cycle the radio's power to begin normal operation. Browser management of the subscriber units can now be performed over the wireless network. Avoid plugging actively linked radios into the same switch because this will corrupt the routing tables and may cause network problems just as if you had plugged a CAT5 cable directly between two ports of a switch.

| SureCr   | CALINIANI DELESS<br>ross™ Wireless Products | Version<br>MAC Address<br>Ethernet<br>Uptime<br>Need help? To contact a | : 1.48.4007<br>: 00:21:74:<br>: 100 Mbps<br>: 0 days 00 | 7<br>00:07:75<br>8 Full Duplex<br>Dh 17:10<br>n engineer, go to y | www.ban                         | Logout                      | Back to Admi<br>Refresh Now | n Page  |        |
|----------|---------------------------------------------|-------------------------------------------------------------------------|---------------------------------------------------------|-------------------------------------------------------------------|---------------------------------|-----------------------------|-----------------------------|---------|--------|
| Device   | Settings                                    | Warning! These s<br>P                                                   | setting are<br>lease proc                               | only for use b<br>eed with cauti                                  | oy ad∨aı<br>ion.                | nced use                    | rs!                         |         |        |
|          |                                             | Description                                                             |                                                         |                                                                   |                                 | Value                       | •                           |         |        |
|          |                                             | Type:                                                                   |                                                         | C Access Point                                                    | t (overrid<br>nit (DIP          | e DIP 1 sel<br>1 selection) | -<br>lection)               |         |        |
|          | Device:                                     | Subscriber ID:                                                          |                                                         | Every SU must h<br>ID. Valid IDs are                              | nave a un<br>from 1 to<br>1-63) | ique<br>o 63.               |                             |         |        |
|          |                                             |                                                                         |                                                         | Enable User                                                       | Specified                       | l Keys                      |                             |         |        |
|          |                                             | Network Name (32-bit):                                                  |                                                         | xxxx-xxxx<br>0000-023c                                            | (hex)                           |                             |                             |         |        |
|          | Encryption:                                 | Encryption Key (128-bit):                                               |                                                         | xxxx-xxxx-xxxx<br>xxxx-xxxx-xxxx                                  | -xxxx-xx0                       | (X-                         |                             |         |        |
|          |                                             |                                                                         |                                                         |                                                                   |                                 |                             |                             | Apply   | Cancel |
| Reset th | ne Device                                   |                                                                         |                                                         |                                                                   |                                 |                             |                             |         |        |
|          |                                             |                                                                         |                                                         |                                                                   |                                 |                             |                             | Reset D | evice  |

## **Technical specifications**

RF transmission rate. 1.536 Mb/s

Ethernet throughput. 935 Kb/s

**Output power.** +21 dBm (4 Watts EIRP used with 15 dBi antenna) **Receive sensitivity.** -97 dBm at 10e-4 BER (-112 dBm with 15 dBi antenna)

Radio link budget. 148 dB with 15 dBi antenna

Range. 40 miles LOS with 15 dBi antenna

Radio channels/bandwidth. 12 non-overlapping with 2.0833 MHz spacing and 1.75 MHz occupied bandwidth

Spread Spectrum Technology. Direct Sequence Spread Spectrum

Manual frequency select. Channel selected with DIP switch or via Web browser interface

**Connector types.** Ext. Reverse Polarity SMA / 10-100 baseT Industrial Ethernet / 5-pin or 4-pin Euro-style power connection

Status LEDs. Power, Ethernet Link, RF RX, RF TX, 4/Channel, and 6/Link Quality

**Error correction technique.** Sub-block error detection and retransmission **Adjacent-band rejection.** SAW receiver filter attenuates cellular and pager interference

#### **UL Certifications**

Maximum ambient temperature. 70 °C

Mounting instructions. See document 132607

Power rating. UL Class 2

Enclosure environmental rating. UL Type 1

US IND. CONT. EQ. 447Y Regulator type. Switching regulator

**Browser management tools.** QoS Statistics, Network Settings, Spectrum Analyzer, and Firmware Upgrading

Power consumption. Transmit: 1.7 Watts Receive: 0.8 Watts

Voltage

Apply power using one of the following connections:

Euro-style connector: 5 to 48V dc with pin 1 positive and pin 3 ground **Temperature range.**  $-40 \degree C$  to 70  $\degree C$ 

Mounting. #10 or M5 (M5 hardware included)

M5 Fasteners Max Tightening Torque. 0.56 N·m (5 in·lbf)

Case Material. PBT

Environmental Rating. IEC IP55; NEMA 4X (For UL rating, refer to the UL section below)

### Compliance Statement (Part 15.9)

This device complies with Part 15 of the FCC Rules. Operation is subject to the following two conditions:

1. This device may not cause harmful interference, and

2. This device must accept any interference received, including interference that may cause undesired operation.

### Warning (Part 15.21)

Changes or modifications not expressly approved by the party responsible for compliance could void the user's authority to operate the equipment.

#### **RF Exposure (OET Bulletin 65)**

To comply with FCC RF exposure requirements for mobile transmitting devices, this transmitter should only be used or installed at locations where there is at least 20 cm separation distance between the antenna and all persons.

### Information to the User - Part 15.105(b)

Note: This equipment has been tested and found to comply with the limits for a Class B digital device, pursuant to part 15 of the FCC Rules. These limits are designed to provide reasonable protection against harmful interference in a residential installation. This equipment generates, uses, and can radiate radio frequency energy and, if not installed and used in accordance with the instructions, may cause harmful interference to radio communications. However, there is no guarantee that interference will not occur in a particular installation. If this equipment does cause harmful interference to radio or television reception, which can be determined by turning the equipment off and on, the user is encouraged to try to correct the interference by one or more of the following measures:

• Reorient or relocate the receiving antenna.

- Increase the separation between the equipment and receiver.
- Connect the equipment into an outlet on a circuit different from that to which the receiver is connected.
- Consult the dealer or an experienced radio/TV technician for help.

## Dimensions

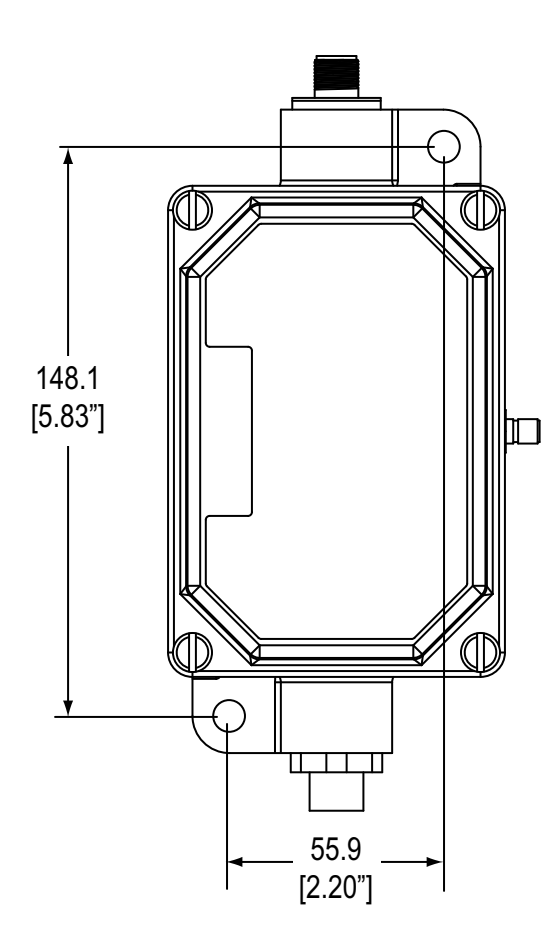

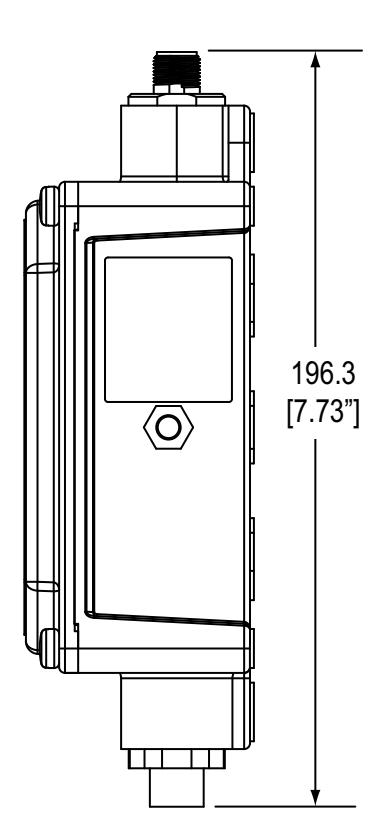

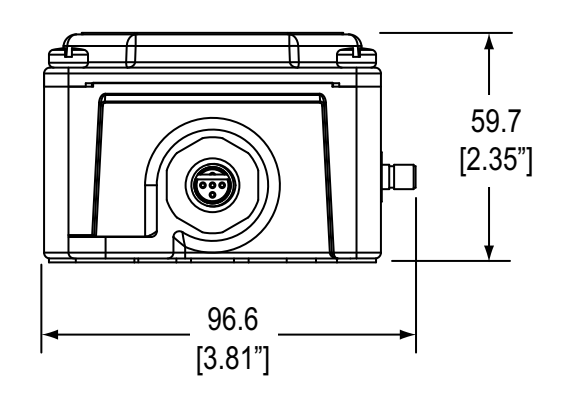

It is Banner Engineering's intent to fully comply with all national and regional regulations regarding radio frequency emissions. Customers who want to re-export this product to a country other than that to which it was sold must ensure that the device is approved in the destination country. A list of approved countries appears in the SureCross DX80 Wireless Product Manual, in the *Agency Certifications* section. The SureCross wireless products were certified for use in these countries using the standard antenna that ships with the product. When using other antennas, verify you are not exceeding the transmit power levels allowed by local governing agencies. Consult with Banner Engineering if the destination country is not on this list.

### **Included with Ethernet Data Radio**

| Included with Device    | Model      | Qty | Item                                                           |  |
|-------------------------|------------|-----|----------------------------------------------------------------|--|
| Mounting Hardware Kit   | BWA-HW-001 | 4   | Screw, M5-0.8 x 25mm, SS                                       |  |
|                         |            | 4   | Screw, M5-0.8 x 16mm, SS                                       |  |
|                         |            | 4   | Hex nut, M5-0.8mm, SS                                          |  |
|                         |            | 4   | Bolt, #8-32 x 3/4", SS                                         |  |
| Antenna                 | BWA-902-C  | 1   | Antenna, 902-928 MHz, 2 dBd Omni, Rubber Swivel RP-SMA Male    |  |
| SureCross Literature CD | 79685      | 1   | SureCross Literature CD                                        |  |
| Cables                  | MQDC1-506  | 1   | Cable, 5-pin Euro (female, single ended), Straight, 2 m, black |  |
|                         | BWA-EX2M   | 1   | Ethernet Cable, M12 Industrial/RJ45, Crossover, 2 meter        |  |
| Data sheet              |            | 1   |                                                                |  |

## **Accessories**

#### Antennas

| Model Number                                                                                                    | Description                                                        |  |
|----------------------------------------------------------------------------------------------------|--------------------------------------------------------------------|--|
| BWA-9Y6-A                                                                                                    | Antenna, Yagi, 900 MHz, 6.5 dBd, N Female                          |  |
| BWA-9Y10-A                                                                                                    | Antenna, Yagi, 900 MHz, 10 dBd, N Female                           |  |
| BWA-902-C                                                                                                    | Antenna, Omni, 900 MHz, 2 dBi, Rubber Swivel, RSMA Male            |  |
| BWA-906-A                                                                                                    | Antenna, Omni, 900 MHz, 6 dBd, Fiberglass, N Female                |  |
| BWA-905-B                                                                                                    | Antenna, Omni, 900 MHz, 5 dBd/7.2 dBi, With ground plane, N Female |  |
| Banner offers a range of omni-directional and directional (Yaqi) antennas for use with the SureCross™ DX80 wireless network. For more information |                                                                    |  |

Banner offers a range of omni-directional and directional (Yagi) antennas for use with the SureCross<sup>™</sup> DX80 wireless network. For more information on antenna specifications and the options available for your system, please contact the applications engineers at Banner Engineering Corp and Banner document p/n 132113, *Antenna Basics*.

### **Surge Suppressors**

| Model Number | Description                                              |
|--------------|----------------------------------------------------------|
| BWC-LFNMN    | Surge Suppressor, N-Type, 900 MHz/2.4 GHz                |
| BWC-LFNBMN   | Surge Suppressor, Bulkhead, N-Type, 900 MHz/2.4 GHz      |
| BWC-LMRSFRPB | Surge Suppressor, Bulkhead, RP-SMA Type, 900 MHz/2.4 GHz |

### Cables

| Model Number               | Description                                                              |
|----------------------------|--------------------------------------------------------------------------|
| MQDC1-506                  | Cordset, Quick Disconnect, 5-pin Euro, Straight, 2 m                     |
| MQDC1-501.5                | Cordset, Quick Disconnect, 5-pin Euro, Straight, 0.5 m                   |
| MQDC1-515                  | Cordset, Quick Disconnect, 5-pin Euro, Straight, 5 m                     |
| MQDC1-530                  | Cordset, Quick Disconnect, 5-pin Euro, Straight, 9 m                     |
| CSB-RND-<br>M125.47M125.73 | Splitter Cable, 5-pin Euro QD, No trunk male, two female branches, black |
| BWA-E2M                    | Ethernet Cable, M12 Industrial / RJ45, Straight, 2 m                     |
| BWA-EX2M                   | Ethernet Cable, M12 Industrial / RJ45, Crossover, 2 m                    |
| BWA-E8M                    | Ethernet Cable, M12 Industrial / RJ45, Straight, 8 m                     |

### **Antenna Cables**

| Model Number                                                                                                    | Description                                   |  |
|----------------------------------------------------------------------------------------------------|-----------------------------------------------|--|
| BWC-1MRSMN05                                                                                                    | LMR200, RP-SMA to N-Type Male, 0.5 m          |  |
| BWC-1MRSMN2                                                                                                    | LMR200, RR-SMA to N-Type Male, 2 m            |  |
| BWC-1MRSFRSB4                                                                                                    | RG58, RP-SMA to RP-SMA Female Bulkhead, 4 m   |  |
| BWC-1MRSFRSB1                                                                                                    | RG58, RP-SMA to RP-SMA Female Bulkhead, 1 m   |  |
| BWC-1MRSFRSB2                                                                                                    | RG58, RP-SMA to RP-SMA Female Bulkhead, 2 m   |  |
| BWC-1MRSFRSB0.2                                                                                                    | RG58, RP-SMA to RP-SMA Female Bulkhead, 0.2 m |  |
| BWC-4MNFN3                                                                                                    | LMR400, N-Type Male to N-Type Female, 3 m     |  |
| BWC-4MNFN6                                                                                                    | LMR400, N-Type Male to N-Type Female, 6 m     |  |
| BWC-4MNFN15                                                                                                    | LMR400, N-Type Male to N-Type Female, 15 m    |  |
| BWC-4MNFN30                                                                                                    | LMR400, N-Type Male to N-Type Female, 30 m    |  |
| There is a wide range of antenna cabling available. Please contact Banner Engineering Corp. for more information or for specific cable lengths and connectors. |                                               |  |

| For more information:                                                                                                    | Corporate Headquarters                                                                                                    | Europe                                                                                                    | Latin America                                                                                                    |
|----------------------------------------------------------------------------------------------------|----------------------------------------------------------------------------------------------------|----------------------------------------------------------------------------------------------------|----------------------------------------------------------------------------------------------------|
| Contact your local Banner<br>representative or<br>Banner Corporate Offices<br>around the world.                                                                                                    | Banner Engineering Corp.<br>9714 Tenth Ave. North<br>Mpls., MN 55441<br>Tel: 763-544-3164<br>www.bannerengineering.com<br>sensors@bannerengineering.com                                                                            | Banner Engineering Europe<br>Park Lane<br>Culliganlaan 2F<br>Diegem B-1831 BELGIUM<br>Tel: 32-2 456 07 80<br>Fax: 32-2 456 07 89<br>www.bannereurope.com<br>mail@bannereurope.com                                                  | Contact Banner Engineering Corp.<br>(US) or e-mail<br><b>Mexico:</b><br>mexico@bannerengineering.com<br><b>Brazil:</b><br>brasil@bannerengineering.com                                                                                             |
| Asia – China                                                                                                    | Asia – Japan                                                                                                    | Asia                                                                                                    | India                                                                                                    |
| Banner Engineering China<br>Shanghai Rep Office<br>Rm. G/H/I, 28th Flr.<br>Cross Region Plaza<br>No. 899, Lingling Road<br>Shanghai 200030 CHINA<br>Tel: 86-21-54894500<br>Fax: 86-21-54894511<br>www.bannerengineering.com.cn<br>sensors@bannerengineering.com.cn | Banner Engineering Japan<br>Cent-Urban Building 305<br>3-23-15 Nishi-Nakajima<br>Yodogawa-Ku, Osaka 532-0011<br>JAPAN<br>Tel: 81-6-6309-0411<br>Fax: 81-6-6309-0416<br>www.bannerengineering.co.jp<br>mail@bannerengineering.co.jp | Banner Engineering Asia – Taiwan<br>Neihu Technology Park<br>5F-1, No. 51, Lane 35, Jihu Rd.<br>Taipei 114 TAIWAN<br>Tel: 886-2-8751-9966<br>Fax: 886-2-8751-2966<br>www.bannerengineering.com.tw<br>info@bannerengineering.com.tw | Banner Engineering India<br>Pune Head Quarters<br>Office No. 1001<br>Sai Capital, Opp. ICC<br>Senapati Bapat Road<br>Pune 411016 INDIA<br>Tel: 91-20-66405624<br>Fax: 91-20-66405623<br>www.bannerengineering.co.in<br>india@bannerengineering.com |

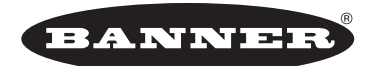

#### more sensors, more solutions

Banner Engineering Corp. warrants its products to be free from defects in material and workmanship for one year following the date of shipment. Banner Engineering Corp. will repair or replace, free of charge, any product of its manufacture which, at the time it is returned to the factory, is found to have been defective during the warranty period. This warranty does not cover damage or liability for misuse, abuse, or the improper application of the Banner product.

THIS LIMITED WARRANTY IS EXCLUSIVE AND IN LIEU OF ALL OTHER WARRANTIES WHETHER EXPRESS OR IMPLIED (INCLUDING, WITHOUT LIMITATION, ANY WARRANTY OF MERCHANTABILITY OR FITNESS FOR A PARTICULAR PURPOSE), AND WHETHER ARISING UNDER COURSE OF PERFORMANCE, COURSE OF DEALING OR TRADE USAGE.

This Warranty is exclusive and limited to repair or, at the discretion of Banner Engineering Corp., replacement. IN NO EVENT SHALL BANNER ENGINEERING CORP. BE LIABLE TO BUYER OR ANY OTHER PERSON OR ENTITY FOR ANY EXTRA COSTS, EXPENSES, LOSSES, LOSS OF PROFITS, OR ANY INCIDENTAL, CONSEQUENTIAL OR SPECIAL DAMAGES RESULTING FROM ANY PRODUCT DEFECT OR FROM THE USE OR INABILITY TO USE THE PRODUCT, WHETHER ARISING IN CONTRACT OR WARRANTY, STATUTE, TORT, STRICT LIABILITY, NEGLIGENCE, OR OTHERWISE.

Banner Engineering Corp. reserves the right to change, modify or improve the design of the product without assuming any obligations or liabilities relating to any product previously manufactured by Banner Engineering Corp.

The manufacturer does not take responsibility for the violation of any warning listed in this document.

CAUTION. Make no modifications to this product. Any modifications to this product not expressly approved by Banner Engineering could void the user's authority to operate the product. Contact the Factory for more information.

Lightning Arrestors/Surge Protection. Always use lightning arrestors/surge protection with all remote antenna systems to avoid invalidating the Banner Engineering Corp. warranty. No surge protector can absorb all lightning strikes. Do not touch the SureCross device or any equipment connected to the SureCross device during a thunderstorm.

All specifications published in this document are subject to change. Banner reserves the right to modify the specifications of products, prior to their order, without notice. Banner Engineering reserves the right to update or change documentation at any time. For the most recent version of any documentation, please refer to our website: www. bannerengineering.com. © 2009-2013 Banner Engineering Corp. All rights reserved.

P/N 140371 Rev. F